←Chapter 5

# 资讯类微信小程序

在信息时代,每个人每天都要阅读并了解各种信息,尤其是那些影响人们日常生活的新 闻、通知和广告等资讯。目前已经有一些资讯类的微信小程序,如腾讯新闻、新闻联播、东方头 条新闻和网易新闻精选等。

在前面的章节中,已经详细介绍微信小程序开发的基础知识。本章将结合资讯类微信小 程序项目详细讲解这类项目的设计和开发思路,该项目使用的数据及图片均为开发本项目时事 先从网络抓取好存放在本地,并非利用接口实时动态获取,因此运行时无须联网获取这些数据。

## 本章学习目标

- 了解 app. json 在微信小程序中的作用。
- 了解并掌握 scroll-view 组件的使用。
- 了解并掌握 swiper 组件的使用。
- 了解并掌握 view 组件的使用。
- 了解并掌握 image 组件的使用。
- 了解并掌握 switch 组件的使用。
- 了解并掌握 text 组件的使用。
- 了解并掌握 bindtap 和 wx. navigateTo 的用法。

## **②** 5.1 项目需求和设计思路

在开始设计资讯类微信小程序之前,可以先来看下目前已经有一部分人使用的阅读资讯 的微信小程序。图 5-1 为腾讯新闻小程序的主界面。

图 5-2 为新闻联播小程序的主界面。

图 5-3 为东方头条新闻小程序的主界面。

参照上述资讯类小程序,本项目的需求和设计思路如下:

(1)本项目包含首页、设置和日志三个标签页面。小程序启动后,默认显示"首页"界面, 点击页面底部的"设置"标签,显示"设置"标签的对应界面;点击页面底部"日志"标签,显示 "日志"标签的对应界面。

(2)首页标签在默认的 index 文件夹下,包括七个频道,分别为推荐、热点、美食、娱乐、图片、科技和体育。在频道内左右滑动可以显示对应频道的内容,首页默认显示推荐频道的内容,在某一频道内点击某一新闻内容可以在新的页面里查看相应的详情(以在推荐频道点击第一个新闻为例),该页面在 detail 文件夹下。

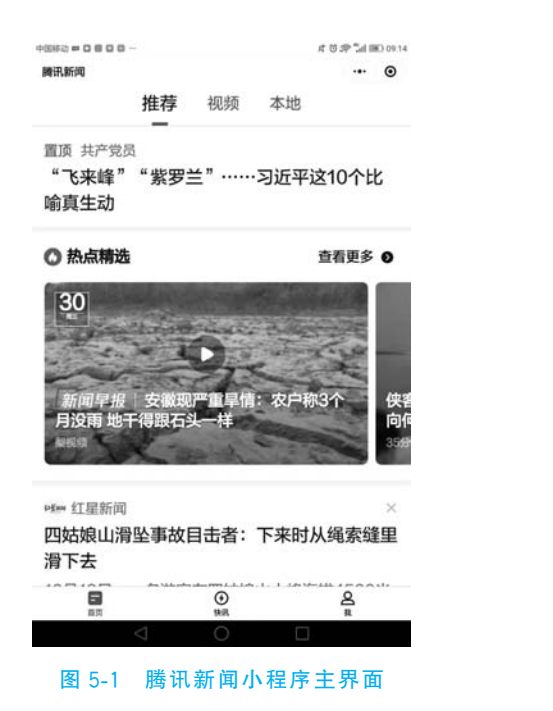

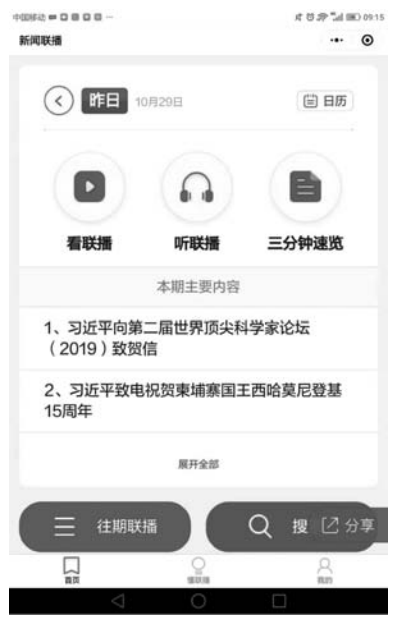

图 5-2 新闻联播小程序主界面

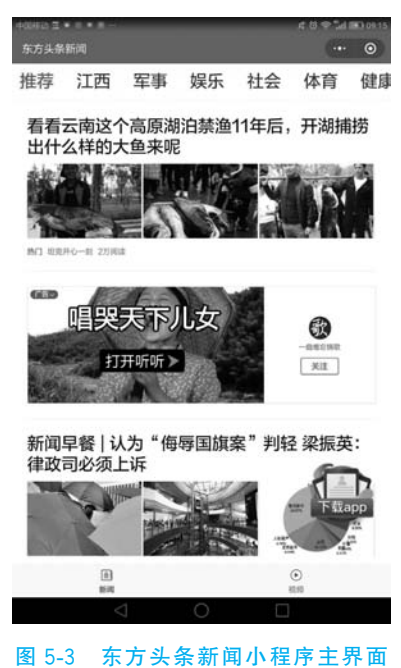

因 3-3 水力 大宋 新西方 在方 工作 固

(3) 设置标签在 setting 文件夹下,包括消息通知、资讯商城、我要爆料和用户反馈。

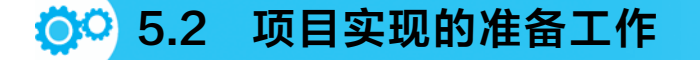

首先按照第1章中介绍的创建新项目的方法和步骤创建一个新项目。启动微信开发者工具,如图 5-4 所示。

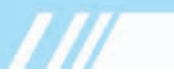

|         | $\circ\times$ |          |  |
|---------|---------------|----------|--|
| 小程序项目   |               | 小程序      |  |
| 小程序     |               | 编辑、调试小程序 |  |
| 小游戏     |               |          |  |
| 代码片段    |               |          |  |
| 公众号网页项目 |               |          |  |
| 公众号网页   |               | +        |  |
|         |               |          |  |
| _       |               |          |  |
| 101     | 注销》           | ② 管理     |  |

#### 图 5-4 微信开发者工具主界面

单击"+"创建小程序,项目名称为 chapter05,如果没有 AppID(可以阅读第1章学习如何 获取 AppID),也可以使用测试号,如图 5-5 所示。

| 项目名称  | chapter05                                       |  |
|-------|-------------------------------------------------|--|
| 目录    | C:\Users\Administrator\WeChatProjects\chapter05 |  |
| AppID | wx46e9543ab29a49f4                              |  |
|       | 若无 AppID 可注册<br>或使用 测试号                         |  |
| 开发模式  | 小程序                                             |  |
| 语言    | JavaScript                                      |  |
|       |                                                 |  |
|       |                                                 |  |
|       |                                                 |  |
|       |                                                 |  |
|       |                                                 |  |

图 5-5 创建资讯类微信小程序

单击"新建"后,将出现如图 5-6 所示的界面,这是开发时的主界面。 在目录树左上角单击"+",如图 5-7 所示。

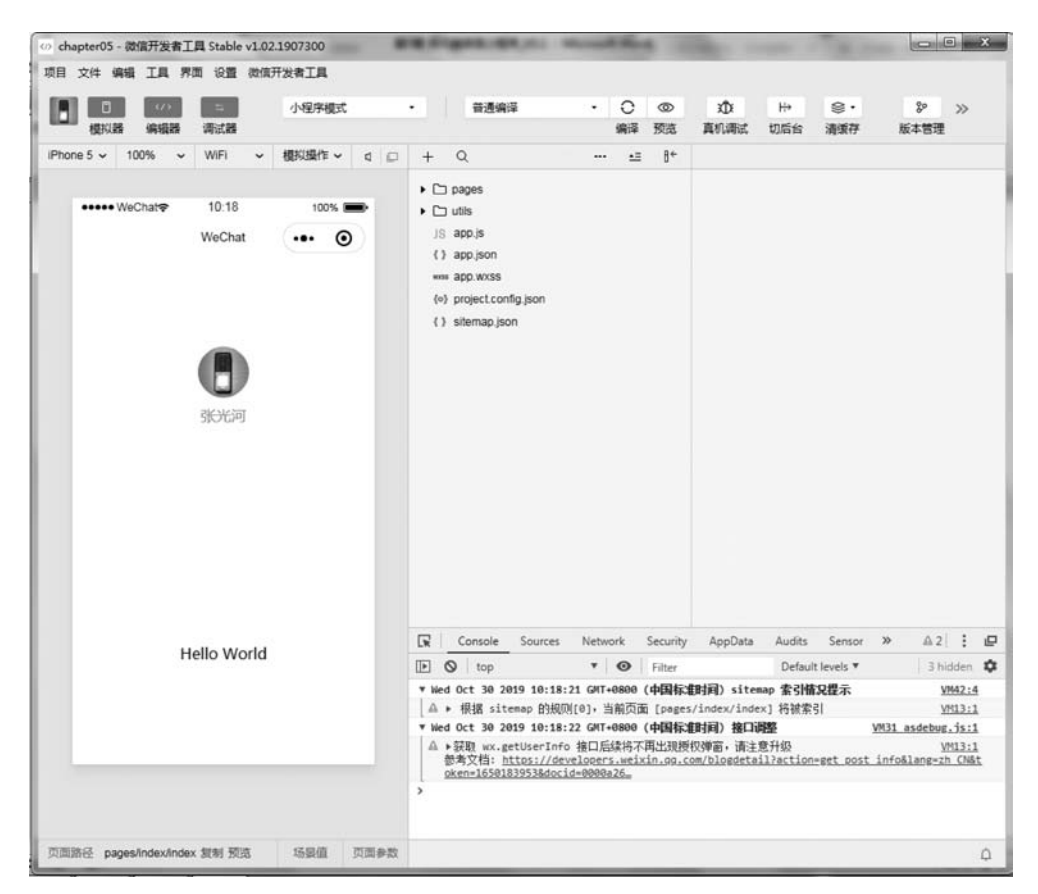

图 5-6 资讯类微信小程序

此时将弹出如图 5-8 所示的菜单,选择"目录"。

| + Q                                | •≡ | ₿← |                                        |
|------------------------------------|----|----|----------------------------------------|
| 🗅 pages                            |    |    |                                        |
| 🗀 utils                            |    |    |                                        |
| JS app.js                          |    |    |                                        |
| { } app.json                       |    |    |                                        |
| wass app.wxss                      |    |    |                                        |
| <pre>{o} project.config.json</pre> |    |    |                                        |
| { } sitemap.json                   |    |    |                                        |
|                                    |    |    |                                        |
|                                    |    |    |                                        |
|                                    |    |    | 1.1.1.1.1.1.1.1.1.1.1.1.1.1.1.1.1.1.1. |
|                                    |    |    | 目录                                     |
|                                    |    |    | Page                                   |
|                                    |    |    | Compone                                |
|                                    |    |    |                                        |
|                                    |    |    | JS                                     |
|                                    |    |    | JS<br>TS                               |
|                                    |    |    | JS<br>TS<br>NOSL                       |
|                                    |    |    | JS<br>TS<br>JSON<br>WXML               |
|                                    |    |    | JS<br>TS<br>JSON<br>WXML<br>WXSS       |

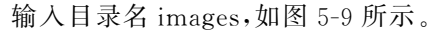

用鼠标左键选中目录 images, 右击, 将弹出如图 5-10 所示菜单, 用鼠标左键在弹出的菜单 中选择"新建目录"。

|                         | 新建 目录       |
|-------------------------|-------------|
|                         | 新建 Page     |
|                         | 新建 Componen |
|                         | 新建 JS       |
|                         | 新建 TS       |
| - Q= 8+                 | 新建 JSON     |
| []                      | 新建 WXML     |
| 🖻 images                | 新建 WXSS     |
| 🗅 pages                 | 新建 WXS      |
| 🗅 utils                 | 要会交         |
| J§ app.js               | 王中白<br>1164 |
| () app.json             |             |
| wass app.wxss           | 重找          |
| {o} project.config.json | 硬盘打开        |
| () sitemap.json         | 在终端中打开      |

在目录 images 下依次创建子目录 icon、swiper 和 tabBar,如图 5-11 所示。 打开文件 app. json,修改第 8 和第 9 行代码,如图 5-12 所示。

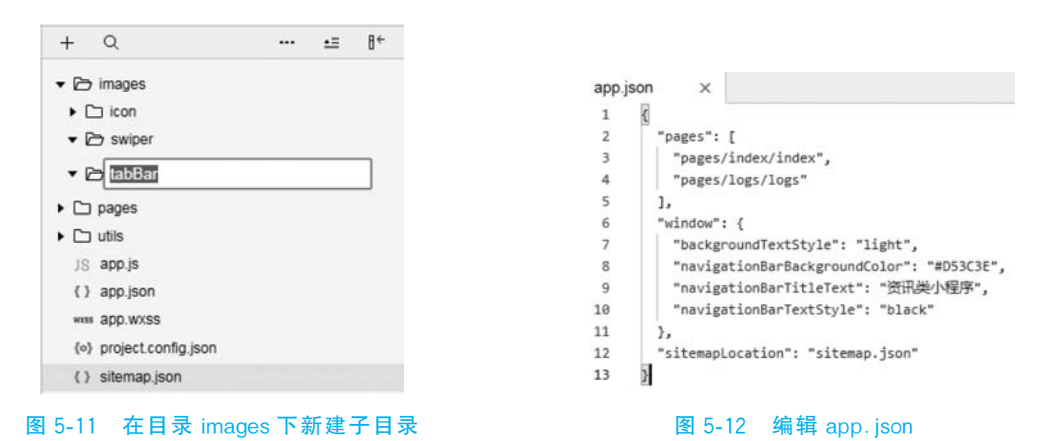

此时背景为红色,标题为"资讯类小程序",在模拟器运行的效果如图 5-13 所示。 修改 app. wxss 文件,删除掉"align-items: center;",并将第 7 行代码中的 padding 设置为 0 0,修改后的代码如图 5-14 所示。

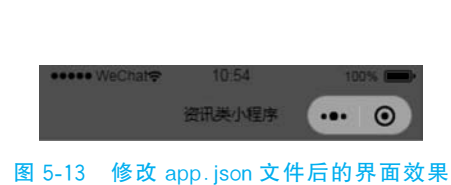

app.wxss х /\*\*app.wxss\*\*/ 1 2 .container { height: 100%; 3 display: flex; 4 5 flex-direction: column; 6 justify-content: space-between; 7 padding: 0 0; 8 box-sizing: border-box; 9 3 图 5-14 修改 app. wxss 文件

## 😳 5.3 项目实现的关键之处

该项目对应的完整代码请参考教材配套的 chapter05 文件夹下的代码,接下来仅详细介 绍项目实现时的关键代码。

## 5.3.1 标签导航的实现

为了实现点击页面底部的"设置"标签,显示"设置"标签的对应界面;点击页面底部"日志"标签,显示"日志"标签的对应界面。首先要对 app. json 文件进行编辑,增加第 4 行代码,即"pages/setting/setting",如图 5-15 所示。

接下来将教材配套代码 chapter05 文件夹下的图片 indexAfter.jpg、indexBefore.jpg、logAfter.jpg、logBefore.jpg、settingAfter.jpg 和 settingBefore.jpg 复制到本项目中 images\tabBar 下。

继续对 app. json 文件进行编辑,在第 12 行之后增加图 5-16 所示的第 13 行到第 37 行 代码。

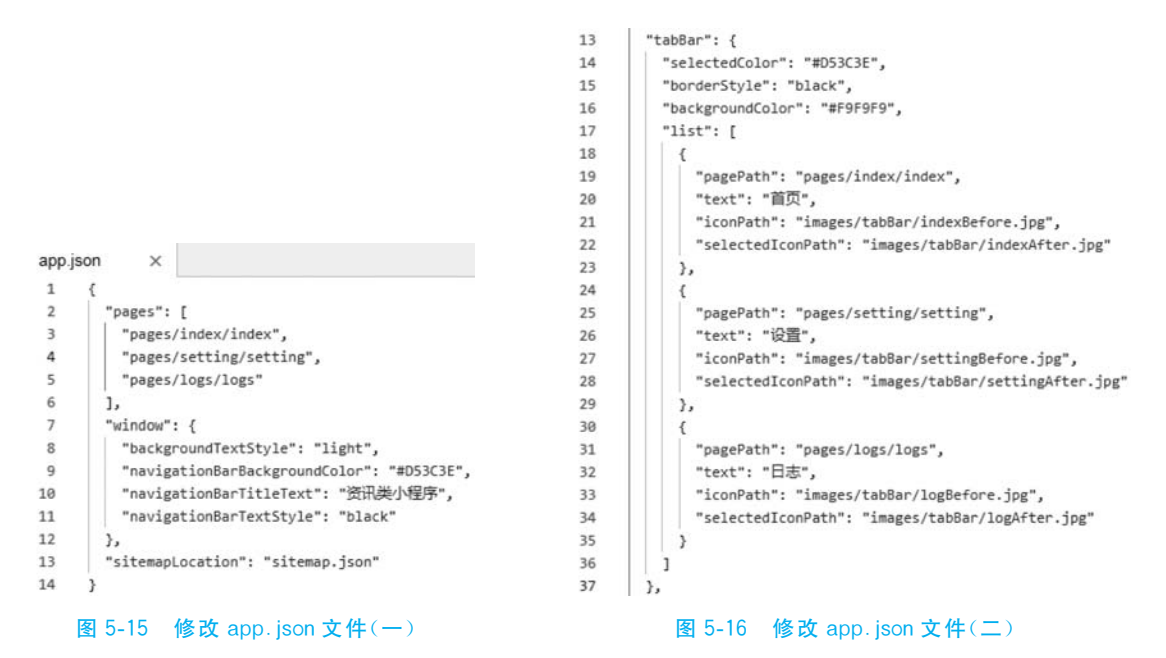

修改完成后,底部界面将如图 5-17 所示。

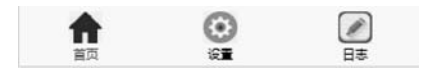

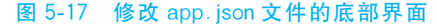

至此,标签导航已经实现。此时若点击页面底部的"设置"标签,将显示"设置"标签的对应 界面,如图 5-18 所示。

点击页面底部"日志"标签,显示"日志"标签的对应界面,如图 5-19 所示。

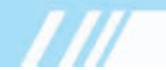

| 资讯美小程序 ••• ④               | 查看启动日志 ••• ④           |
|----------------------------|------------------------|
|                            |                        |
| pages/setting/setting.wxml |                        |
|                            | 1. 2019/10/30 11:09:31 |
|                            | 2. 2019/10/30 11:08:01 |
|                            | 3. 2019/10/30 11:01:23 |
|                            | 4. 2019/10/30 10:50:55 |
|                            | 5. 2019/10/30 10:18:21 |
|                            | 6. 2019/10/30 08:31:29 |
|                            | 7. 2019/10/30 08:31:24 |
|                            |                        |
|                            |                        |

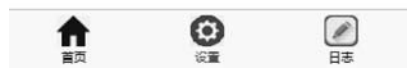

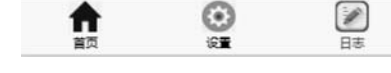

图 5-18 设置标签对应的界面

图 5-19 日志标签对应的界面

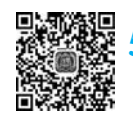

## 5.3.2 滑动效果的实现

为了实现在频道内左右滑动可以显示对应频道的内容,需要对 index. wxml、index. wxss 和 index. js 这三个文件进行编辑。

### 1 编辑 index.wxml

将 index. wxml 文件内默认的内容修改为如图 5-20 所示的内容。

| index | .wxml                                                        | ×                                                                                           |                                                                                                    |
|-------|--------------------------------------------------------------|---------------------------------------------------------------------------------------------|----------------------------------------------------------------------------------------------------|
| 1     | i</td <td>ndex.</td> <td>rxml&gt;</td>                       | ndex.                                                                                       | rxml>                                                                                                    |
| 2     | <view< td=""><td>class</td><td>="container"&gt;</td></view<> | class                                                                                       | ="container">                                                                                            |
| 3     | <vi< td=""><td>ew cla</td><td>iss="navbg"&gt;</td></vi<>     | ew cla                                                                                      | iss="navbg">                                                                                             |
| 4     | <1                                                           | view d                                                                                      | :lass="nav">                                                                                             |
| 5     |                                                              | <scre< td=""><td><pre>oll-view class="scroll-view_H" scroll-x="true"&gt;</pre></td></scre<> | <pre>oll-view class="scroll-view_H" scroll-x="true"&gt;</pre>                                            |
| 6     |                                                              | <v:< td=""><td>iew class="scroll-view_H"&gt;</td></v:<>                                     | iew class="scroll-view_H">                                                                               |
| 7     |                                                              |                                                                                             | :view> <view bindtap="switchNav" class="{{flag==0?'select':'normal'}}" id="0">推荐</view>                  |
| 8     |                                                              |                                                                                             | :view> <view bindtap="switchNav" class="{{flag==1?'select':'normal'}}" id="1">热点</view>                  |
| 9     |                                                              |                                                                                             | <pre>:view&gt;<view bindtap="switchNav" class="{{flag==2?'select':'normal'}}" id="2">美食</view>&lt;</pre> |
| 10    |                                                              |                                                                                             | :view> <view bindtap="switchNav" class="{{flag==3?'select':'normal'}}" id="3">娱乐</view>                  |
| 11    |                                                              | 1 3                                                                                         | :view> <view bindtap="switchNav" class="{{flag==4?'select':'normal'}}" id="4">图片</view>                  |
| 12    |                                                              |                                                                                             | :view> <view bindtap="switchNav" class="{{flag==5?'select':'normal'}}" id="5">科技</view>                  |
| 13    |                                                              |                                                                                             | :view> <view bindtap="switchNav" class="{{flag==6?'select':'normal'}}" id="6">体育</view>                  |
| 14    |                                                              | 1</td <td>/iew&gt;</td>                                                                     | /iew>                                                                                                    |
| 15    |                                                              | <td>roll-view&gt;</td>                                                                      | roll-view>                                                                                               |
| 16    | <,                                                           | /view:                                                                                      | ۶                                                                                                    |
| 17    | <td>iew&gt;</td> <td></td>                                   | iew>                                                                                        |                                                                                                    |
| 18    | <td>w&gt;</td> <td></td>                                     | w>                                                                                          |                                                                                                    |

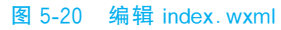

此时在模拟器上,该小程序运行的效果如图 5-21 所示。

2 编辑 index.wxss

打开文件 index. wxss,将之前的样式修改为如图 5-22 所示的第 2 行到第 37 行代码。

| ••••• WeChat?  | 13:46            | 100%  |
|----------------|------------------|-------|
|                | 资讯类小程序           | ••• • |
|                | 推热美娱 图科体存点食乐片 技育 |       |
| <b>介</b><br>首页 |                  |       |

图 5-21 编辑 index. wxml 后的效果图

| index | WXSS X                                 |
|-------|----------------------------------------|
| 1     | /**index.wxss**/                       |
| 2     | .navbg{                                |
| 3     | <pre>background-color: □#F6F5F3;</pre> |
| 4     | height: 36px;                          |
| 5     | color: <b>#</b> #000000;               |
| 6     | display: flex;                         |
| 7     | flex-direction: row;                   |
| 8     | align-items: center;                   |
| 9     | }                                      |
| 10    | .nav{                                  |
| 11    | width:85%;                             |
| 12    | height: 36px;                          |
| 13    | }                                      |
| 14    | .scroll-view_H{                        |
| 15    | height: 40px;                          |
| 16    | display: flex;                         |
| 17    | flex-direction: row;                   |
| 18    | margin-left: 5px;                      |
| 19    | }                                      |
| 20    | .normal{                               |
| 21    | width: 40px;                           |
| 22    | height: 40px;                          |
| 23    | line-height: 40px;                     |
| 24    | padding-left:5px;                      |
| 25    | padding-right: 5px;                    |
| 26    | font-size: 14px;                       |
| 27    | }                                      |
| 28    | .select{                               |
| 29    | width:40px;                            |
| 30    | height: 40px;                          |
| 31    | line-height: 40px;                     |
| 32    | padding-left: 5px;                     |
| 33    | padding-right: 5px;                    |
| 34    | font-size: 14px;                       |
| 35    | background-color: #D53C3E;             |
| 36    | color: D#ffffff;                       |
| 27    | 1                                      |

图 5-22 修改 index. wxss

#### 3 再次编辑 index.wxml

在 index. xml 文件的第 17 行之后插入如图 5-23 所示的第 18 行至第 33 行的代码。

18 <swiper current="{{currentTab}}" style="height:800px">

- 19 <!--推荐内容-->
- 20 <swiper-item>推荐内容</swiper-item>
- 21 <!--热点内容--> 22 <swiper-item>热点内容</sw
- 22 <swiper-item>热点内容</swiper-item> 23 <!--美食内容-->
- 24 <swiper-item>美食内容</swiper-item>
- 25 <!--娱乐内容-->
- 26 <swiper-item>娱乐内容</swiper-item>
- 27 <!--图片内容-->
- 28 <swiper-item>图片内容</swiper-item>
- 29 <!--科技内容-->
- 30 <swiper-item>科技内容</swiper-item>
- 31 〈!--体育内容-->
- 32 <swiper-item>体育内容</swiper-item>
- 33 </swiper>
- 34 </view>

图 5-23 再次编辑 index. wxml

#### 4 编辑 index.js

继续打开文件 index. js 进行编辑,输入如图 5-24 所示第 5 行至第 22 行的所有代码,删除 onLoad 函数内默认的代码及其后的函数 getUserInfo(注意:其实可以不删除这些代码,而是 只增加第 5 行至第 22 行的代码,并不影响本程序的运行,只是怕一堆不认识的代码在那里影 响初学者)。在 data 中增加了 currentTab 和 flag,并设其初值为 0,并将其他变量删除(也是为 了不让无关变量影响初学者)。

至此,滑动效果已经完全实现。读者可以尝试在真机上调试本程序,也可以在模拟器上用 鼠标代表手指在不同的频道上滑动,可以看到滑到不同的频道,下方的内容是不一样的。默认 的热点频道里显示的是热点内容,如图 5-25 所示。

| <pre>//index.js<br/>//就取应用实例<br/>const app = getApp()<br/>Page({<br/>deta : {<br/>currentTab: 0,<br/>flag: 0<br/>},<br/>switchNav: function (e) {<br/>console.log(e);<br/>var page = this;<br/>var id = e.target.id;<br/>if (this.data.currentTab == id) {<br/>return false;<br/>}<br/>else {<br/>page.setData({ currentTab: id })<br/>}<br/>page.setData({ flag: id });<br/>},<br/>//imftAUHBBM<br/>DindviewTap: function() {<br/>wx.navigateTo({<br/>url: '/logs/logs'<br/>})</pre>                                                                                                    | ndex.j | js ×                                        |             |                |                           |        |        |
|----------------------------------------------------------------------------------------------------|--------|---------------------------------------------|-------------|----------------|---------------------------|--------|--------|
| <pre>//获取应用实例 const app = getApp()  Page({     data: {         currentTab: 0,         flag: 0         },         switchNav: function (e) {         console.log(e);         var page = this;         var id = e.target.id;         if (this.data.currentTab == id) {              return false;         }         else {</pre>                                                                                                    | 1      | //index.js                                  |             | -              | 22.02                     |        | 170001 |
| <pre>const app = getApp() Page({     data: {         currentTab: 0,         flag: 0         },         switchNav: function (e) {         console.log(e);         var page = this;         var age = this;         var id = e.target.id;         if (this.data.currentTab == id) {              return false;         }         else {              page.setData({ currentTab: id })         }         page.setData({ flag: id });         },         //事件处理函数         DindViewTap: function() {              wx.navigateTo({</pre>                                                                                                    | 2      | //获取应用实例                                    | weeks weeks | 8 <b>7</b> 0 0 | 66.00                     |        | 1992   |
| Page({       故点 美食 娱乐 图片 科技 体         data: {       currentTab: 0,         flag: 0       },         switchNav: function (e) {       console.log(e);         var jage = this;       var id = etarget.id;         if (this.data.currentTab == id) {       if (this.data.currentTab == id) {         return false;       >         }       page.setData({ currentTab: id }))         page.setData({ flag: id });       >         ,       //mitAbuendam         bindViewTap: function() {       wx.navigateTo({         wn:navigateTo({       w:         j)       >         ,       onLoad: function () {         }       >>         %       %         %       %         %       %         %       %         %       %         %       %         %       %         %       %         %       %         %       %         %       %         %       %         %       %         %       %         %       %         %       %         %       % <td>3</td> <td>const app = getApp()</td> <td></td> <td>资计</td> <td>类小程序</td> <td></td> <td>. (</td>                                                                                                    | 3      | const app = getApp()                        |             | 资计             | 类小程序                      |        | . (    |
| Page({       熱点 美食 娱乐 图片 科技 体         data: {       点         currentTab: 0,       flag: 0         j,       switchNav: function (e) {         console.log(e);       var page = this;         var id = e.target.id;       if (this.data.currentTab == id) {         if (this.data.currentTab == id) {       return false;         }       else {         page.setData({ currentTab: id }))       }         page.setData({ flag: id });       },         //雨体处理函数       bindViewTap: function() {         wx.navigateTo({       url: '/logs/logs'         j)       >,         onLoad: function () {       j         j       j         j)       j         j)                                                                                                    | 4      |                                             |             |                | a series and the strategy | -      | 8      |
| data: {     currentTab: 0,       flag: 0     ;       switchNav: function (e) {     console.log(e);       var page = this;     var id = e.target.id;       if (this.data.currentTab == id) {     [         return false;     ;       >     else {         page.setData({ currentTab: id });       },       //#r4处理函数       bindviewTap: function() {       wx.navigateTo({         url: '/logs/logs'       })       },       //# function () {       }       })                                                                                                    | 5      | Page({                                      | 执占 羊角       | ÷ t8⊄          | 图片                        | 利林     | 休      |
| <pre>kk点内容 flag:0 }, switchNav: function (e) {     console.log(e);     var page = this;     var id = e.target.id;     if (this.data.currentTab == id) {           return false;         }         else {</pre>                                                                                                    | 6      | data: {                                     | Mon See     | R MON          | IAI/1                     | ALT-FI | ит     |
| <pre>flag: 0 }, switchNav: function (e) {     console.log(e);     var page = this;     var id = e.target.id;     if (this.data.currentTab == id) {</pre>                                                                                                    | 7      | currentTab: 0,                              | 热点内容        |                |                           |        |        |
| <pre>&gt;, switchNav: function (e) {     console.log(e);     var page = this;     var id = e.target.id;     if (this.data.currentTab == id) {         return false;     }     else {         return false;     }     page.setData({ currentTab: id })     }     page.setData({ flag: id });     },     //事件处理函数     bindViewTap: function() {         wx.navigateTo({             url: '/logs/logs'         })     },     onLoad: function () {         }     } } </pre>                                                                                                    | В      | flag: 0                                     |             |                |                           |        |        |
| <pre>switchNav: function (e) {     console.log(e);     var page = this;     var id = e.target.id;     if (this.data.currentTab == id) {           return false;         }         else {</pre>                                                                                                    | 9      | },                                          |             |                |                           |        |        |
| <pre>switchNav: function (e) {     console.log(e);     var page = this;     var id = e.target.id;     if (this.data.currentTab == id) {           return false;     }     else {           page.setData({ currentTab: id })     }     page.setData({ flag: id });     },     //事件处理函数     bindViewTap: function() {         wx.navigateTo({             url: '/logs/logs'         })     },     onLoad: function () {         }     })     PS 5-24 修改 index is </pre>                                                                                                    | 0      |                                             |             |                |                           |        |        |
| <pre>console.log(e);<br/>var page = this;<br/>var id = e.target.id;<br/>if (this.data.currentTab == id) {</pre>                                                                                                    | 1      | switchNav: function (e) {                   |             |                |                           |        |        |
| <pre>var page = this;<br/>var id = e.target.id;<br/>if (this.data.currentTab == id) {<br/>return false;<br/>}<br/>else {</pre>                                                                                                    | 2      | console.log(e);                             |             |                |                           |        |        |
| <pre>var id = e.target.id;<br/>if (this.data.currentTab == id) {</pre>                                                                                                    | 3      | var page = this;                            |             |                |                           |        |        |
| <pre>if (this.data.currentTab == id) {</pre>                                                                                                    | 4      | <pre>var id = e.target.id;</pre>            |             |                |                           |        |        |
| Image: return false;       }       else {       page.setData({ currentTab: id });       }       page.setData({ flag: id });       },       /markburgatty       bindViewTap: function() {       wx.navigateTo({       url: '/logs/logs'       })       >,       onLoad: function () {       }       })       P       5-24       修改 index is                                                                                                    | 5      | if (this.data.currentTab == id) {           |             |                |                           |        |        |
| <pre> } else {     page.setData({ currentTab: id })     page.setData({ flag: id });     page.setData({ flag: id });     //事件处理函数     bindViewTap: function() {         wx.navigateTo({             url: '/logs/logs'             })             /,             onLoad: function () {             }             })</pre>                                                                                                    | 6      | return false;                               |             |                |                           |        |        |
| else {                                                                                                    | 7      | }                                           |             |                |                           |        |        |
| <pre> page.setData({ currentTab: id }) } page.setData({ flag: id }); }, //#f4处理函数 bindViewTap: function() { wx.navigateTo({     url: '/logs/logs'     }) }, onLoad: function () {     } })  图 5-24 修改 index is </pre>                                                                                                    | В      | else {                                      |             |                |                           |        |        |
| <pre>} page.setData({ flag: id }); }, //事件处理函数 bindViewTap: function() {     wx.navigateTo({         url: '/logs/logs'         })     ,     onLoad: function () {         }     })     P 5-24 修改 index is     图 5-25 修改后的漫动效果 </pre>                                                                                                    | 9      | <pre>page.setData({ currentTab: id })</pre> |             |                |                           |        |        |
| page.setData({ flag: id });<br>},<br>//専件处理函数<br>bindViewTap: function() {<br>wx.navigateTo({<br>url: '/logs/logs'<br>})<br>},<br>onLoad: function () {<br>}<br>})<br>})<br>图 5-24 修改 index is<br>图 5-25 修改后的漫动效果                                                                                                    | 9      | }                                           |             |                |                           |        |        |
| <pre>}, // 词件处理函数 bindViewTap: function() {     wx.navigateTo({         url: '/logs/logs'         })     },     onLoad: function () {         }     })     P 5-24 修改 index is     图 5-25 修改后的漫动效果 </pre>                                                                                                    |        | <pre>page.setData({ flag: id });</pre>      |             |                |                           |        |        |
| //###2世國数       bindViewTap: function() {       wx.navigateTo({       url: '/logs/logs'       })       },       onLoad: function () {       }       })       P       5-24       修改 index is       图       5-24                                                                                                    | 2      | },                                          |             |                |                           |        |        |
| bindViewTap: function() {     wx.navigateTo({           url: '/logs/logs'         })     },     onLoad: function () {     }     })     \$     \$     \$     \$     \$     \$     \$     \$     \$     \$     \$     \$     \$     \$     \$     \$     \$     \$     \$     \$     \$     \$     \$     \$     \$     \$     \$     \$     \$     \$     \$     \$     \$     \$     \$     \$     \$     \$     \$     \$     \$     \$     \$     \$     \$     \$     \$     \$     \$     \$     \$     \$     \$     \$     \$     \$     \$     \$     \$     \$     \$     \$     \$     \$     \$     \$     \$     \$     \$     \$     \$     \$     \$     \$     \$     \$     \$     \$     \$     \$     \$     \$     \$     \$     \$     \$     \$     \$     \$     \$     \$     \$     \$     \$     \$     \$     \$     \$     \$     \$     \$     \$     \$     \$     \$     \$     \$     \$     \$     \$     \$     \$     \$     \$     \$     \$     \$     \$     \$     \$     \$     \$     \$     \$     \$     \$     \$     \$     \$     \$     \$     \$     \$     \$     \$     \$     \$     \$     \$     \$     \$     \$     \$     \$     \$     \$     \$     \$     \$     \$     \$     \$     \$     \$     \$     \$     \$     \$     \$     \$     \$     \$     \$     \$     \$     \$     \$     \$     \$     \$     \$     \$     \$     \$     \$     \$     \$     \$     \$     \$     \$     \$     \$     \$     \$     \$     \$     \$     \$     \$     \$     \$     \$     \$     \$     \$     \$     \$     \$     \$     \$     \$     \$     \$     \$     \$     \$     \$     \$     \$     \$     \$     \$     \$     \$     \$     \$     \$     \$     \$     \$     \$     \$     \$     \$     \$     \$     \$     \$     \$     \$     \$     \$     \$     \$     \$     \$     \$     \$     \$     \$     \$     \$     \$     \$     \$     \$     \$     \$     \$     \$     \$     \$     \$     \$     \$     \$     \$     \$     \$     \$     \$     \$     \$     \$     \$     \$     \$     \$     \$     \$     \$     \$     \$     \$     \$     \$     \$     \$     \$     \$     \$     \$     \$     \$     \$     \$     \$     \$     \$     \$     \$     \$     \$     \$     \$     \$     \$     \$     \$     \$     \$     \$     \$     \$     \$     \$     \$     \$     \$     \$     \$     \$     \$     \$     \$     \$     \$ | 3      | //事件处理函数                                    |             |                |                           |        |        |
| wx.nevigateTo({                                                                                                    | •      | <pre>bindViewTap: function() {</pre>        |             |                |                           |        |        |
| url:/logs/logs'<br>))<br>,<br>onLoad: function () {<br>}<br>))<br>图 5-24 修改 index is 图 5-25 修改后的漫动效果                                                                                                    | 2      | wx.navigatelo({                             |             |                |                           |        |        |
| P)                                                                                                    | b      | url: '/logs/logs'                           |             |                |                           |        |        |
| か     のLoad: function () {       }     )       ))     (2)       (2)     (2)       (2)     (2)       (2)     (2)       (2)     (2)       (2)     (2)       (2)     (2)       (3)     (2)       (4)     (2)       (5)     (2)       (5)     (2)       (5)     (2)       (5)     (2)       (5)     (2)       (5)     (2)       (5)     (2)       (5)     (2)       (5)     (2)       (5)     (2)       (5)     (2)       (5)     (2)       (5)     (2)       (5)     (2)       (5)     (2)       (5)     (2)       (5)     (2)       (5)     (2)       (5)     (2)       (5)     (2)                                                                                                    | /      |                                             |             |                |                           |        |        |
| OnLoad: Tunction () (       )     資源     ②       ))     資源     2       服 5-24 修改 index is     图 5-25 修改后的漫动效果                                                                                                    | 8      | h and a function () f                       |             |                |                           |        |        |
| <ul> <li>&gt; ))</li> <li>▲ ② ②</li> <li>● ○</li> <li>● ○<!--</td--><td>9</td><td>onLoad: function () {</td><td></td><td></td><td></td><td></td><td></td></li></ul>                                                                                                    | 9      | onLoad: function () {                       |             |                |                           |        |        |
| 第     第     第     日       第 5-24 修改 index is     第 5-25 修改后的漫动效果                                                                                                    | 1      |                                             | <b></b>     |                | 0                         |        | Ø      |
| 第 5-24 修改 index is     图 5-25 修改后的漫动效果                                                                                                    | 1      |                                             | 苦雨          |                |                           |        | E#     |
| 图 5-24 修改 index is 图 5-25 修改后的滑动效果                                                                                                    | 6      | 11                                          |             |                | ~                         |        | Her    |
|                                                                                                    |        | 图 5-24 修改 index is                          | 图 5-3       | 25 修           | 改后的                       | 滑动す    | な果     |

### 5.3.3 首页新闻内容的实现

为了实现首页热点频道的新闻内容,需要在本项目的 pages\index\文件夹下创建 rec. wxml 文件,将推荐频道的内容写入该文件,对应的样式写入 index. wxss;

1 创建 rec. xml 并写入推荐频道的推荐内容

在目录树中选择 pages 文件夹的子文件夹 index, 右击, 在弹出的菜单中选择"新建 WXML", 如图 5-26 所示。

输入 rec,完成 rec. wxml 文件的创建,如图 5-27 所示。

在文件 rec. wxml 中写入如图 5-28 所示的所有代码(第1行到第31行)。

2 将样式写入 index. wxss

将如图 5-29 所示的所有代码(第 38 行到第 90 行)写入 index. wxss 文件的第 37 行之后。

图 5-27 新建 rec. wxml

| + Q                                                                                                    | ··· •= 8+                                                                                     |                                                                                                    |    |
|----------------------------------------------------------------------------------------------------|-----------------------------------------------------------------------------------------------|----------------------------------------------------------------------------------------------------|----|
| ▶ 🗅 images<br>▼ 🗁 pages                                                                                                    |                                                                                               | + Q 🖆                                                                                                    | 84 |
| <ul> <li>b index</li> <li>J8 index.js</li> <li>{} index.jsor</li> <li>&lt;&gt; index.wxr</li> <li>www.index.wxx</li> <li>C logs</li> <li>C setting</li> <li>C utils</li> <li>J8 app.js</li> </ul> | 新建目录<br>新建 Page<br>新建 Component<br>新建 JS<br>新建 TS<br>新建 JSON<br>新建 WXML<br>新建 WXSS            | <ul> <li>images</li> <li>pages</li> <li>index</li> <li>(&gt; rec wxml</li> <li>JS index.js</li> <li>index.json</li> <li>index.wxml</li> <li>www.index.wxss</li> </ul>                          |    |
| <pre>{ } app.json wxss app.WXSS {0} project.config { } sitemap.json</pre>                                                                                                    | <ul> <li>新建 WXS</li> <li>重命名</li> <li>删除</li> <li>查找</li> <li>硬曲打开</li> <li>在终端中打开</li> </ul> | <ul> <li>logs</li> <li>logs</li> <li>setting</li> <li>utils</li> <li>JS app.js</li> <li>() app.json</li> <li>www.app.Wxss</li> <li>(o) project.config.json</li> <li>() sitemap.json</li> </ul> |    |

#### 图 5-26 新建 WXML

```
x
rec.wxml
    <view class="item">
1
 2
      <view class="title">中国共产党第十九届中央委员会第四次全体会议公报</view>
      <view class="info">
3
 4
       <text class="squa_blue">时政</text>
 5
        <image class="tb" src="../../images/icon/img_xhw.jpg"></image>
 6
        <text>新华网客户端 · 39评论 · 1分钟前</text>
      </view>
 7
 8
     <view class="hr"></view>
    </view>
9
10
    <view class="info image">
      <view><image class="big_img" src="../../images/icon/img_kx_big.jpg"></image>
11
      </view>
12
13
      <view class="item">
       <view class="title">商务部:中美双方经贸团队牵头人将于本周五再次通话</view>
14
15
        <view class="info">
         <text class="squa_blue">国际</text>
16
         <image class="tb" src="../../images/icon/img_bjrb.jpg"></image>
17
         <text> 北京日报客户端 · 22评论 · 20分钟前</text>
18
        </view>
19
20
        <view class="hr"></view>
      </view>
21
22
     </view>
    <view class="item">
23
24
      <view class="title">这个经验,历久弥新</view>
      <view class="info">
25
       <text class="squa red">视频</text>
26
        <image class="tb" src="../../images/icon/img_xhs.jpg"></image>
27
28
        <text>新华社 · 310评论 · 12分钟前</text>
29
      </view>
30
      <view class="hr"></view>
31
     </view>
```

#### 图 5-28 新建 rec. wxml

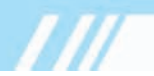

至此,首页新闻内容的已经实现,如图 5-30 所示。

|    | - C2 C C C C C C C C C C C C C C C C C C |                                                                                                    |
|----|------------------------------------------|----------------------------------------------------------------------------------------------------|
| 38 | .item{                                   |                                                                                                    |
| 39 | margin: 10px;                            |                                                                                                    |
| 40 | Ð                                        |                                                                                                    |
| 41 | .title{                                  |                                                                                                    |
| 42 | color: <b></b> #444444;                  |                                                                                                    |
| 43 | font-weight: bold;                       |                                                                                                    |
| 44 | font-size: 18px;                         |                                                                                                    |
| 45 | }                                        |                                                                                                    |
| 46 | .info{                                   |                                                                                                    |
| 47 | display:flex;                            |                                                                                                    |
| 48 | flex-direction:row;                      |                                                                                                    |
| 49 | font-size:12px;                          |                                                                                                    |
| 50 | color: 🔳 #999999;                        |                                                                                                    |
| 51 | }                                        |                                                                                                    |
| 52 | .tb{                                     |                                                                                                    |
| 53 | color: 🗆 #fff;                           |                                                                                                    |
| 54 | margin-right: 5px;                       |                                                                                                    |
| 55 | margin-left: 5px;                        |                                                                                                    |
| 56 | width: 18px;                             |                                                                                                    |
| 57 | height: 18px;                            |                                                                                                    |
| 58 | line-height: 18px;                       |                                                                                                    |
| 59 | text-align: center;                      |                                                                                                    |
| 60 | }                                        | ••••• WeChat? 6:42 100%                                                                                                    |
| 61 | .squa blue{                              | 御田米小田市 (1) (1)                                                                                                    |
| 62 | padding: 1px 2px;                        | Elliperative (                                                                                                    |
| 63 | border: 1px solid #87a5b5;               | and an example and a second second second                                                                                                    |
| 64 | color: #87a5b5;                          | 推荐 热点 美食 娱乐 图片 科                                                                                                    |
| 65 | width: 26px;                             |                                                                                                    |
| 66 | }                                        | 中国共产党第十九届中央委员会第四                                                                                                    |
| 67 | , squa red{                              | 次全体会议公坦                                                                                                    |
| 68 | padding: 1px 2px:                        |                                                                                                    |
| 69 | border: 1px solid #ff7920:               | 的版 📟 航空网星广阔 - 23开8 - 121种的                                                                                                    |
| 70 | color: ##ff7920:                         |                                                                                                    |
| 71 | width: 26px:                             | and the way and the                                                                                                    |
| 72 | 1                                        | the second second secon |
| 73 | info image{                              |                                                                                                    |
| 74 | display:flex:                            |                                                                                                    |
| 75 | flex-direction:column:                   | 1-+- 1+1                                                                                                    |
| 76 | 1                                        |                                                                                                    |
| 77 | big img{                                 |                                                                                                    |
| 78 | color: D#fff:                            | 11 2 11                                                                                                    |
| 79 | margin-right: 5nx:                       | ルズは故客戸端                                                                                                    |
| 80 | margin-left: 5px;                        | The second second second second second second second second second second second second second second second se                                                                                                    |
| 81 | width: 300ny.                            | the second second second second second second second second second second second second second second second se                                                                                                    |
| 82 | height: 200ny:                           |                                                                                                    |
| 83 | line-height: 18ny:                       | 商务部:中美双方经贸团队牵头人将                                                                                                    |
| 84 | text-align: conter:                      | 工大周五百次通任                                                                                                    |
| 85 | }                                        |                                                                                                    |
| 86 | .hr{                                     | 国际 副际 46元口报音/"调-221年18-2055" 伊丽                                                                                                    |
| 87 | border: 1px solid #cccccc:               |                                                                                                    |
| 88 | opacity: 0.2:                            |                                                                                                    |
| 89 | margin-top:10px:                         |                                                                                                    |
| 90 | J man Prus cohi rohu)                    |                                                                                                    |
| 50 | 8                                        |                                                                                                    |
| 夂  | 5_29 将样式写λindex wyse                     | 图 5-30 首而新闻内容                                                                                                    |
| 13 |                                          |                                                                                                    |

#### 首页新闻详情的实现 5.3.4

本节将以在推荐频道点击标题为"商务部:中美双方经贸团队牵头人将于本周五再次通 话"的新闻显示其详情(该页面在 pages/detail 文件夹下)为例,演示如何实现在某一频道内点 击某一新闻内容可以在新的页面里查看相应的详情。具体 步骤如下。

### 1 修改小程序的公共文件 app.json

为了将新闻详情页面加入,首先要修改小程序的公共 app.json 文件。在该文件中增加第4行代码之后增加第5行 代码""pages/detail/detail",",如图 5-31 所示。

| 1 | {  |                          |
|---|----|--------------------------|
| 2 | 11 | "pages": [               |
| 3 |    | "pages/index/index",     |
| 4 |    | "pages/setting/setting", |
| 5 |    | "pages/detail/detail",   |
| 6 |    | "pages/logs/logs"        |
| 7 |    | ],                       |

#### 注意:添加第5行代码时,一定不要漏掉该行尾部的英文逗号(,)。

#### 2 在 rec. wxml 中增加 bindtap 事件

在新闻内容页面文件 rec. wxml 的第 10 行 view 中增加代码 bindtap="recDetail",如 图 5-32 所示。

| rec.wx | aml ×                                                                  |
|--------|------------------------------------------------------------------------|
| 1      | <view class="item"></view>                                             |
| 2      | <view class="title">中国共产党第十九届中央委员会第四次全体会议公报</view>                     |
| з      | <view class="info"></view>                                             |
| 4      | <text class="squa_blue">时政</text>                                      |
| 5      | <image class="tb" src="//images/icon/img_xhw.jpg"/>                    |
| 6      | <text>新华网客户端 · 39评论 · 1分钟前</text>                                      |
| 7      |                                                                        |
| 8      | <view class="hr"></view>                                               |
| 9      |                                                                        |
| 10     | <pre><view bindtap="recDetail" class="info_image"></view></pre>        |
| 11     | <view></view>                                                          |
| 12     | <pre><image class="big_img" src="//images/icon/img_kx_big.jpg"/></pre> |
| 13     |                                                                        |
| 14     | <view class="item"></view>                                             |
| 15     | <view class="title">商务部:中美双方经贸团队牵头人将于本周五再次通话</view>                    |
| 16     | <view class="info"></view>                                             |
| 17     | <text class="squa_blue">国际</text>                                      |
| 18     | <pre><image class="tb" src="//images/icon/img_bjrb.jpg"/></pre>        |
| 19     | <text> 北京日报客户端 · 22评论 · 20分钟前</text>                                   |
| 20     |                                                                        |
| 21     | <view class="hr"></view>                                               |
| 22     |                                                                        |
| 23     |                                                                        |
| 24     | <pre><view class="item"></view></pre>                                  |
| 25     | <view class="title">这个经验,历久弥新</view>                                   |
| 26     | <view class="info"></view>                                             |
| 27     | <text class="squa_red">视频</text>                                       |
| 28     | <pre><image class="tb" src="/.images/icon/img_xhs.jpg"/></pre>         |
| 29     | <text>新华社 · 310评论 · 12分钟前</text>                                       |
| 30     |                                                                        |
| 31     | <view class="hr"></view>                                               |
| 32     |                                                                        |

图 5-32 在 rec. wxml 中增加 recDetail 事件

注意:之所以将 bindtap 事件 recDetail 添加在 rec. wxml 文件中的第 10 行的 view 中,是因为这个 view 对应标题为"商务部:中美双方经贸团队牵头人将于本周五再次通话"的新闻。

#### 3 修改 index.js

为了实现在 rec. wxml 中点击标题为"商务部:中美双方经贸团队牵头人将于本周五再次通话"的新闻,跳转到该新闻的详情页面,还需要修改 index. js 文件。即在 index. js 中第 22 行 之后插入 recDetail 函数的实现代码,如图 5-33 第 23 行至第 27 行所示。

至此,已经实现了从点击标题为"商务部:中美双方经贸团队牵头人将于本周五再次通话"的新闻,到该新闻详情页面的跳转。跳转后的效果如图 5-34 所示。

由于目前尚未在该页面内添加任何代码,因此该页面仅显示 pages/detail/detail.wxml。

4 编辑 detail.wxml

打开 detail. wxml 文件,输入如图 5-35 所示的代码。

5 编辑 detail. wxss 文件

打开 detail. wxss 文件,输入如图 5-36 所示的代码。

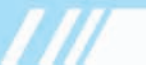

| index. | is X                                         |  |  |
|--------|----------------------------------------------|--|--|
| 1      | //index.js                                   |  |  |
| 2      | //获取应用实例                                     |  |  |
| 3      | const app = getApp()                         |  |  |
| 4      |                                              |  |  |
| 5      | Page({                                       |  |  |
| 6      | data: {                                      |  |  |
| 7      | currentTab: 0,                               |  |  |
| 8      | flag: 0                                      |  |  |
| 9      | },                                           |  |  |
| 10     |                                              |  |  |
| 11     | <pre>switchNav: function (e) {</pre>         |  |  |
| 12     | <pre>console.log(e);</pre>                   |  |  |
| 13     | <pre>var page = this;</pre>                  |  |  |
| 14     | <pre>var id = e.target.id;</pre>             |  |  |
| 15     | <pre>if (this.data.currentTab == id) {</pre> |  |  |
| 16     | return false;                                |  |  |
| 17     | }                                            |  |  |
| 18     | else {                                       |  |  |
| 19     | <pre>page.setData({ currentTab: id })</pre>  |  |  |
| 20     | }                                            |  |  |
| 21     | <pre>page.setData({ flag: id });</pre>       |  |  |
| 22     | },                                           |  |  |
| 23     | recDetail:function(){                        |  |  |
| 24     | wx.navigateTo({                              |  |  |
| 25     | url: '/detail/detail',                       |  |  |
| 26     | })                                           |  |  |
| 27     | },                                           |  |  |
| 28     | 1                                            |  |  |
| 29     | //事件处理函数                                     |  |  |
| 30     | <pre>bindViewTap: function() {</pre>         |  |  |
| 31     | wx.navigatelo({                              |  |  |
| 32     | ur1:/logs/logs                               |  |  |
| 33     | 37                                           |  |  |
| 34     | },                                           |  |  |
| 35     | onLoad: function () {                        |  |  |
| 30     | 3                                            |  |  |
| 3/     | 3                                            |  |  |

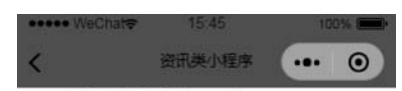

pages/detail/detail.wxml

### 图 5-33 在 index. js 中增加 recDetail 事件的 实现代码

图 5-34 新闻详情页面 detail. wxml

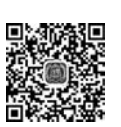

detail.wxml × <view> 1 2

- view>
  <scroll-view>
  <scroll-view>
  cview class="title">商务部:中美双方经贸团队晕头人将于本周五再次通话</view>
  cview class="title">商务部:中美双方经贸团队晕头人将于本周五再次通话</view>
  cview>
  cview>
  cview>
  classge src="../../images/swiper/img\_kx\_big.jpg" style="width:360;height:240"></image>
  c/view>
  cview>
  cview>
  cview>
  cview>
  cview>
  cview>
  cview>
  ctext>商务部新闻发言人31日发表声明说,中美双方经贸团队一直保持密切沟通,目前磋商工作进展版利。双方将按原计划继续推进磋商等各项工作。双方牵头人 8 将于本周五再次通话。</text> </scroll-view> </view>
- 9 10

#### 图 5-35 在 detail. wxml 中输入代码

| 1  | .title {              |
|----|-----------------------|
| 2  | font-size: 34px;      |
| з  | font-weight: 700;     |
| 4  | line-height: 44px;    |
| 5  | color: <b>#</b> #222; |
| 6  | }                     |
| 7  |                       |
| 8  | .info {               |
| 9  | color: #777;          |
| 10 | margin-right: 2px;    |
| 11 | font-size: 13px;      |
| 12 | }                     |

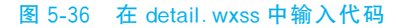

此时已经完成了新闻详情页面代码的编写,若在首页新闻页面点击标题为"商务部:中美 双方经贸团队牵头人将于本周五再次通话"的新闻,则会跳转到该新闻详情页面,其效果如 图 5-37 所示。

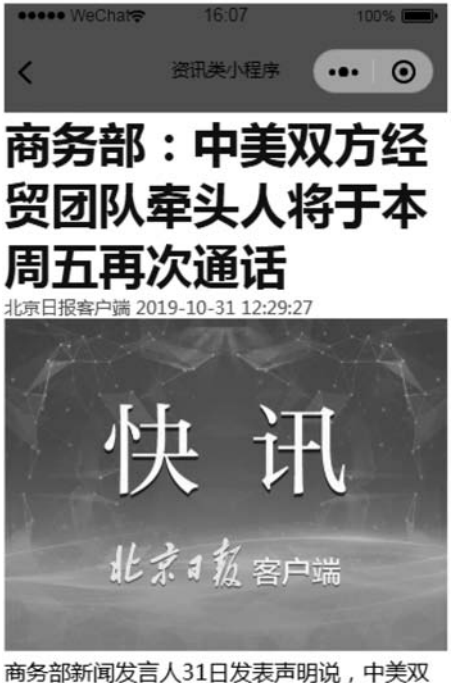

商务部新闻反言入31日友表声明说, 中美双 方经贸团队一直保持密切沟通, 目前磋商工作 进展顺利。双方将按原计划继续推进磋商等各 项工作。双方牵头人将于本周五再次通话。

图 5-37 标题为"商务部:中美双方经贸团队牵头人 将于本周五再次通话"的新闻详情

## 😳 5.4 设置页面的实现

设置页面的实现分为两步,第一步是在 setting. wxml 页面中写入代码,第二步是在 setting. wxss 页面中写入样式。

1 编辑 setting. wxml 页面

在文件 setting. wxml 页面中输入如图 5-38 所示的所有代码(从第1行到第46行)。

2 编辑 setting. wxss 页面

在文件 setting. wxss 页面中输入如图 5-39 所示的所有代码(从第1行到第27行)。 设置页面代码编写完成后,该页面的效果如图 5-40 所示。

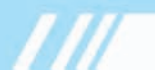

| etting | .wxml ×                           |                                     |
|--------|-----------------------------------|-------------------------------------|
| 1      | <view class="hr"></view>          |                                     |
| 2      | <view class="item"></view>        |                                     |
| -      | <view class="order">消息通知</view>   |                                     |
| 1      | <view class="detail"></view>      |                                     |
|        | <text>&gt;</text>                 |                                     |
| 5      |                                   |                                     |
| 1      |                                   |                                     |
|        | <view class="hr"></view>          |                                     |
|        | <view class="item"></view>        |                                     |
|        | <view class="order">资讯商城</view>   |                                     |
|        | <view class="detail"></view>      |                                     |
|        | <text>点击加入天猫11.11</text>          |                                     |
|        |                                   |                                     |
|        |                                   |                                     |
|        | <view class="hr"></view>          |                                     |
|        | <view class="item"></view>        |                                     |
|        | <view class="order">我要爆料</view>   |                                     |
|        | <view class="detail"></view>      |                                     |
|        | <text>&gt;</text>                 | setting.wxss ×                      |
|        |                                   | 1 .hr{                              |
|        |                                   | 2 width: 100%;                      |
|        | <view class="xian"></view>        | 3 height: 15px;                     |
|        | <view class="item"></view>        | 4 background-color: □#F4F           |
|        | <view class="order">用户反馈</view>   | 5 }                                 |
|        | <view class="detail"></view>      | 6 .item{                            |
|        | <text>&gt;</text>                 | <pre>7 display: flex;</pre>         |
|        |                                   | <pre>8 flex-direction: row;</pre>   |
|        |                                   | 9 }                                 |
|        | <view class="hr"></view>          | 10 .order{                          |
|        | <view class="item"></view>        | <pre>11 padding-top: 16px;</pre>    |
|        | <view class="order">自动清除缓存</view> | <pre>12 padding-left: 16px;</pre>   |
|        | <switch class="detail"></switch>  | <pre>13 padding-bottom: 16px;</pre> |
|        |                                   | <pre>14 font-size: 16px;</pre>      |
|        | <view class="xian"></view>        | 15 }                                |
|        | <view class="item"></view>        | 16 .detail{                         |
| ÷      | <view class="order">显示摘要</view>   | <pre>17 font-size: 16px;</pre>      |
| 5      | <switch class="detail"></switch>  | 18 position: absolute;              |
|        |                                   | 19 right: 10px;                     |
|        | <view class="xian"></view>        | <pre>20 height: 50px;</pre>         |
|        | <view class="item"></view>        | 21 line-height: 50px;               |
|        | <view class="order">字体大小</view>   | 22 color: #888888;                  |
|        | <view class="detail"></view>      | 23 }                                |
|        | <text>/J\</text>                  | 24 .xian{                           |
| í.     |                                   | 25 border: 1px solid 🔲 #ccc         |
|        |                                   | 26 opacity:0.3;                     |
|        | <view class="hr"></view>          | 27 }                                |

#### 图 5-38 在文件 setting. wxml 中输入的代码 图 5-39 在文件 setting. wxss 中输入的代码

| ••••• WeChat <del>©</del> | 17.00<br>资讯类小程序 | ••• •      |
|---------------------------|-----------------|------------|
| 消息通知                      |                 | >          |
| 资讯商城                      | 点击加             | ∖天猫11.11   |
| 我要爆料                      |                 | >          |
| 用户反馈                      |                 | >          |
| 自动清除缓存                    |                 | $\bigcirc$ |
| 显示摘要                      |                 | $\bigcirc$ |
| 字体大小                      |                 | /]\        |
| <b>★</b><br>首页            | 0               | Es         |

图 5-40 系统设置页面的运行效果

## **〇〇** 5.5 小结

本章详细描述了一个资讯类微信小程序开发的全过程。从介绍项目的需求和设计思路开始,到实现该项目的准备工作,再到该项目实现的关键之处,包括如何实现标签导航,如何实现 滑动效果,如何实现首页新闻,如何实现在首页新闻中点击某一条新闻跳转到该新闻的详情界 面,最后介绍了设置页面的实现。

在实现这一项目的过程中,读者可以了解修改 app. json, index. wxml, index. wxss 和 index. js 等文件后的作用,也可以进一步了解 view, scroll-view, swiper, image, switch, text 等 组件的用法。

本章介绍的资讯类微信小程序所有的数据和图片均存储在手机上,无须联网即可运行。